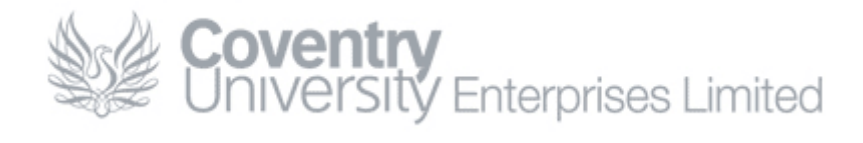

# How To... Add An Additional Mailbox

## Content

| How To Add An Additional Mailbox |   |
|----------------------------------|---|
| Content                          |   |
| Overview                         |   |
| Procedure                        | 2 |
| Checking Your Work               | 7 |
| Contacting the CUE Helpdesk      |   |

# Overview

Some users have an additional mailbox – typically related to a group or department. This 'How To...' outlines the steps necessary to add an additional mailbox within a CUE remote desktop session.

If you experience any difficulties while following this guide please contact the CUE Helpdesk.

For example the user below also has a CUE Helpdesk mailbox:

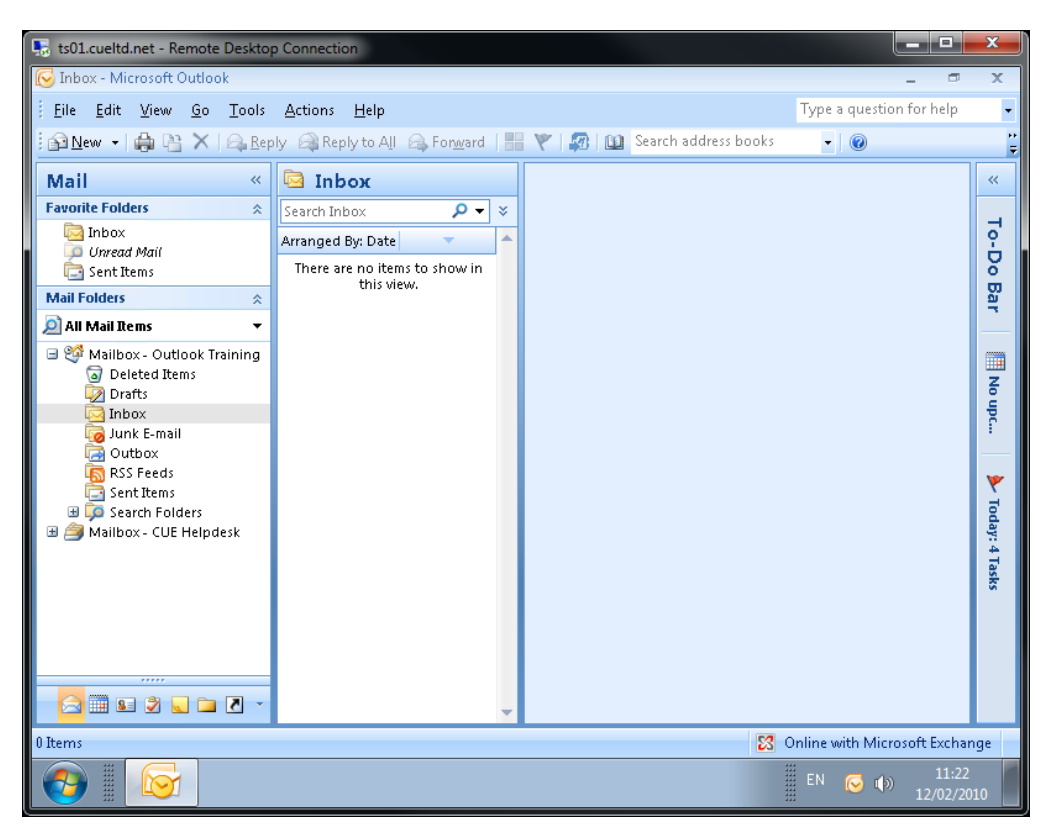

Note: An additional mailbox is distinctly different from an archive/data file. Mailboxes tend to be prefixed with 'Mailbox - '

## **Procedure**

| 1. Open Microsoft                                       | Outlook 2007                            |                       |
|---------------------------------------------------------|-----------------------------------------|-----------------------|
| 🛼 ts01.cueltd.net - Remote Desktop                      | p Connection                            |                       |
| 😡 Inbox - Microsoft Outlook                             |                                         |                       |
| <u>Eile E</u> dit <u>V</u> iew <u>G</u> o <u>T</u> ools | <u>A</u> ctions <u>H</u> elp            |                       |
| 🗄 😰 <u>N</u> ew 👻 🍓 🔮 🗙   🚑 Rep                         | oly 🖂 Reply to All 🙈 For <u>w</u> ard   | 👻   🜆   🛍 Search addr |
| Mail «                                                  | 🔄 Inbox                                 |                       |
| Favorite Folders 🛛 🕆                                    | Search Inbox 🔎 👻 🗧                      |                       |
| Inbox                                                   | Arranged By: Date 📃 🔺                   |                       |
| Sent Items                                              | There are no items to show in this view |                       |
| Mail Folders 🕆                                          | and view.                               |                       |

| <u>Eile E</u> dit <u>V</u> iew <u>Go</u> <u>T</u> ools | Actions Help                                                   | Type a question for help       |
|--------------------------------------------------------|----------------------------------------------------------------|--------------------------------|
| î 🔂 <u>N</u> ew 👻 🍓 🦓 🗙 🛛 😂 Rep                        | oly 🙈 Reply to All 🙈 Forward   🔡 🥎   👰   🔟 Search address book | :5 👻 🔞                         |
| Mail «                                                 | 🔄 Inbox                                                        | ~                              |
| Favorite Folders 🛛 🕆                                   | Search Inbox 🔎 🔻 😣                                             |                                |
| inbox                                                  | Arranged By: Date                                              | •                              |
| i Sent Items                                           | There are no items to show in                                  | Do                             |
| Mail Folders 🕆                                         | this view.                                                     | Bar                            |
| 🔎 All Mail Items 🔹 🔻                                   |                                                                |                                |
| 🖃 🧐 Mailbox - Outlook Training                         |                                                                |                                |
| 🕢 Deleted Items                                        |                                                                | Z                              |
| 🧟 Inbox                                                |                                                                | - Fe                           |
| ion Link E-mail                                        |                                                                |                                |
| RSS Feeds                                              |                                                                | <b>v</b>                       |
| 🖃 🧔 Search Folders                                     |                                                                | Tod                            |
|                                                        |                                                                | ay: A                          |
|                                                        |                                                                | Tas                            |
|                                                        |                                                                | ×                              |
|                                                        |                                                                |                                |
|                                                        |                                                                |                                |
|                                                        |                                                                |                                |
| - 🔼 🖬 🛍 🖉 🐷 🗖 🗸                                        | T                                                              |                                |
| 0 Items                                                | Σ                                                              | Online with Microsoft Exchange |
|                                                        |                                                                | EN 🕞 ᡝ 10:57                   |

#### 2. Goto tools > account settings...

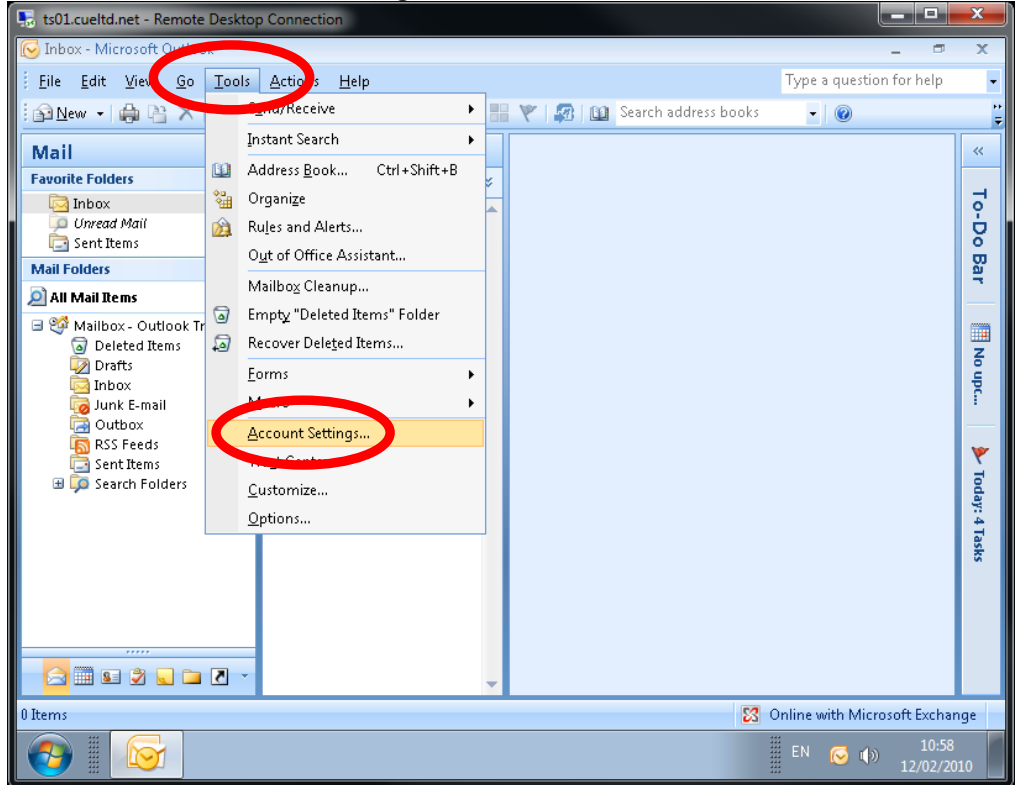

3. On the window that now appears, select Change...

| ts01.cueltd.ne                     | t - Remote Desktop Connection                                                                     |                   | x      |
|------------------------------------|---------------------------------------------------------------------------------------------------|-------------------|--------|
| 💽 Inbox - Micro:                   | soft Outlook                                                                                      |                   | ×      |
| <u>E</u> ile <u>E</u> dit <u>V</u> | Account Settings                                                                                  | for help          | •      |
| <u> </u>                           | E-mail Accounts                                                                                   |                   |        |
| Mail                               | You can add or remove an account. You can select an account and change its settings.              |                   | «      |
| Favorite Folders                   |                                                                                                   |                   |        |
| Inbox                              | E-mail Data Files RSS Feeds SharePoint Lists Internet Calendars Published Calendars Address Books |                   | 2      |
| Sent Item                          | 🧐 New 🎘 Repart 🚰 Change ⊘ jet as Default 🗙 Remove 👚 🗣                                             |                   | 0<br>B |
| Mail Folders                       | Name Туре                                                                                         |                   | a,     |
| All Mail her                       | OTraining@cad.coventry.ac.uk Exchange (send from this account by default)                         |                   |        |
| 🖸 🖉 Delete                         |                                                                                                   |                   |        |
| 🔯 Drafts                           |                                                                                                   |                   | lo u   |
| Inbox                              |                                                                                                   |                   | ЭС     |
| 🛃 Outbo                            |                                                                                                   |                   | _      |
| RSS Fi                             |                                                                                                   |                   | 7      |
| 🗄 🧔 Search                         |                                                                                                   |                   | Tod    |
|                                    | Selected e-mail account delivers new e-mail messages to the following location:                   |                   | lay: 4 |
|                                    | Mailbox - Outlook Training\Inbox                                                                  |                   | Tas    |
|                                    |                                                                                                   |                   | ß      |
|                                    |                                                                                                   |                   |        |
|                                    |                                                                                                   |                   |        |
|                                    |                                                                                                   |                   |        |
| 🔁 🏛 🖬 🖬                            | Lose                                                                                              |                   |        |
| 0 Items                            | 🔀 Online with Micro                                                                               | osoft Exchar      | ge     |
| <b>@</b>                           | S (1)                                                                                             | 10:57<br>12/02/20 | 10     |

### 4. Click More Settings...

| 🛼 ts01.cueltd.net - Re                                                | mote Desktop Connection                                                                                                    |                  |
|-----------------------------------------------------------------------|----------------------------------------------------------------------------------------------------|------------------|
| 😡 Inbox - Microsoft (                                                 | Jutlook                                                                                                    | ⊂ X              |
| Eile Edit Y Acco                                                      | ount Settings                                                                                                    | elp 🚽            |
| : 🚰 <u>N</u> ew 👻 🖷                                                   | E-mail Accounts                                                                                                    | Ţ                |
| Mail                                                                  | Vou can add ar ramous an account. You can colort an account and changes its cottings.                                                                                                 |                  |
| Favorite Folders                                                      | Microsoft Exchange Settings<br>You can enter the required information to connect to Microsoft Exchange.                                                                               | To-Do E          |
| Mail Folders                                                          | Type the name of your Microsoft Exchange server. For information, see your system<br>administrator.                                                                                   | Bar              |
| Mailbox -     O     Delete     Drafts     Inbox     Gounk E     Outbo | Microsoft Exchange server: ex02.cueltd.net<br>Use Cached Exchange Mode Type the name of the mailbox set up for you by your administrator. The mailbox name is usually your user name. | No upc           |
| G Statis<br>G RSS Fr<br>G Sent I<br>⊕ Ø Search<br>Search<br>Se        | User Name: Outlook Training Check Name                                                                                                    | Today: 4 Tasks   |
|                                                                       | More Settings                                                                                                    |                  |
| 0 Items                                                               | < <u>B</u> ack <u>N</u> ext > Cancel                                                                                                    | nange            |
|                                                                       | EN 🕟 🕪 1                                                                                                    | 10:59<br>02/2010 |

| 5. Click the A            | Advanced tab                                                                        |          |
|---------------------------|-------------------------------------------------------------------------------------|----------|
| 🛼 ts01.cueltd.net - Ren   | note Desktop Connection                                                             | x        |
| 闷 Inbox - Microsoft Ou    | utlook _ 🖉                                                                          | X        |
| Eile Edit Y               | unt Settings                                                                        | •        |
| : 🔂 <u>N</u> ew 👻 📻       | -mail Accounts                                                                      |          |
| Mail                      | Veu cap add ex xamouo ap account. Vau cap coloct an account and change its cottings | ~        |
| Favorite Folders          |                                                                                     | _        |
| Inbox E-r                 | Microsoft Exchange                                                                  | 2        |
| 🔄 Sent Item               | General Advanced Security Connection Remote Mail                                    | ě        |
| Mail Folders              | Ty Exchange                                                                         | Bar      |
| 2 All Mail Item           | ac Type the name by which you would like to refer to                                |          |
| 🖃 🥶 Mailbox -<br>🗟 Delete | Exchange".                                                                          |          |
| Drafts                    | OTraining@cad.coventry.ac.uk                                                        | to<br>ti |
| Junk E                    | Ty When starting ailbox name is O Automatically detect connection state             | Ĩ.       |
| Coutbo                    | Manually control connection state                                                   | _        |
| 🦉 Sent I                  | Choose the connection type when starting                                            | <b>Y</b> |
| 🖽 🨡 Search 🗆              | © ⊆onnect with the network                                                          | oday     |
| Se                        | Work offline and use dial-up networking                                             | : 4 Ta   |
|                           | 30 Seconds Until Server Connection <u>T</u> imeout                                  | sks      |
|                           |                                                                                     |          |
|                           | More Settings                                                                       |          |
|                           |                                                                                     |          |
|                           | OK Cancel Anniv < Back Next > Cancel                                                |          |
| 0 Items                   |                                                                                     | ange     |
|                           | EN 🕞 🕼 11:0<br>12/02/2                                                              | 0 2010   |

## 6. Next, Click Add...

| 🛼 ts01.cueltd.ne                                              | t - Remote Desktop Connection                                                                                                    | _ 0               | x            |
|---------------------------------------------------------------|----------------------------------------------------------------------------------------------------|-------------------|--------------|
| 😡 Inbox - Micro                                               | soft Outlook                                                                                                    | - 7               | х            |
| <u> </u>                                                      | Account Settings                                                                                                    | for help          | •            |
| 🗄 🛐 <u>N</u> ew 👻 🙀                                           | E-mail Accounts                                                                                                    |                   | ;;<br>∓      |
| Mail                                                          | Vou can add as some an account. You can colori an account and change its cottings                                                                                                    |                   | ~            |
| Favorite Folders                                              | Change E-mail Account                                                                                                    | 8                 |              |
| Inbox                                                         | E-1 Microsoft Exchange                                                                                                    | Ķ.                | To-Do        |
| Mail Folders                                                  | General Advanced Security Connection Remote Mail                                                                                                    |                   | 8            |
| 🧟 All Mail Item                                               | N Ty Mailboxes<br>our system                                                                                                    |                   | 1            |
| ∃ 💝 Mailbox -<br>a Delete<br>i⊘ Drafts<br>i⊡ Inbox            | Add                                                                                                    |                   | No upc       |
| Gank i<br>Goutho<br>Gang RSS Fo<br>Gang Sent I<br>Gang Search | is     Cached Exchange Mode Settings     Check Name       Use Cached Exchange Mode     Download ghared folders (excludes mail folders)     Check Name       Se     Download Public Folder Favorites     Download Public Folder Favorites |                   | ≽ Today: 4 T |
|                                                               | Mailbox Mode<br>Outlook is running in Unicode mode against Microsoft<br>Exchange.                                                                                                    |                   | asks         |
| 0 Items                                                       | OK Cancel Apply < Back Next > Cance                                                                                                    | #nai              | nge          |
|                                                               | ST EN S ()                                                                                                    | 10:59<br>12/02/20 | 010          |

| 7. Type in your desired mailbox name, and click <b>OK</b>                                |                     |
|------------------------------------------------------------------------------------------|---------------------|
| uso1.cueltd.net - Remote Desktop Connection                                              |                     |
| 🕞 Inbox - Microsoft Outlook 🛛 🗸                                                          | - X                 |
| Eile Edit YAccount Settings                                                              | or help 👻           |
| B New +                                                                                  |                     |
| Mail Vou cap add ox xomous ap account. You cap coloct ap account and chappe its cottings |                     |
| Favorite Folders                                                                         | <u> </u>            |
| Inbox E- Microsoft Exchange                                                              |                     |
| Sent Item                                                                                | 6 8                 |
| Mail Folders                                                                             | 0                   |
| All Mail Rem Add Wallbox                                                                 |                     |
| Add mailbox:                                                                             |                     |
|                                                                                          | Z                   |
|                                                                                          | - Чрс.              |
| Outbo                                                                                    |                     |
| RSS F                                                                                    | <b>*</b>            |
| Sent I Download shared folders (excludes mail folders)                                   | To                  |
| Download Public Folder Favorites                                                         | lay: «              |
|                                                                                          | ‡ Tas               |
| Mailbox Mode                                                                             | ŝ                   |
| Outlook is running in Unicode mode against Microsoft<br>Exchange.                        |                     |
| More Settings                                                                            |                     |
|                                                                                          | _                   |
|                                                                                          |                     |
| 0 Items                                                                                  | hange               |
| EN 😔 👘 ,                                                                                 | 11:01<br>12/02/2010 |

8. You should now see the new mailbox in the list. Now click OK

| ts01.cueltd.ne                                                | et - Remote Desktop Connection                                                                                                    |                  |
|---------------------------------------------------------------|----------------------------------------------------------------------------------------------------|------------------|
| 🕞 Inbox - Micro                                               | osoft Outlook _                                                                                                    | σ x              |
| <u>Eile E</u> dit <u>V</u>                                    | Account Settings                                                                                                    | ielp 👻           |
| 🗄 😭 <u>N</u> ew 🔹 🕌                                           | E-mail Accounts                                                                                                    |                  |
| Mail                                                          | Vou con address reasons on account. You can relact an account and changes its cottings                                                                                        | ~ ~              |
| Favorite Folders                                              | Change E-mail Account                                                                                                    |                  |
| Inbox                                                         | E-r Microsoft Exchange ange.                                                                                                    | To-Do            |
| Mail Folders                                                  | General Advanced Security Connection Remote Mail Ty Mailboxes Open these additional mailboxes:                                                                                | Bar              |
| An Mailbox -<br>Delete<br>Delete<br>Drafts<br>Inbox<br>Junk B | ac     Open clese additional mailboxes:       Mailbox - CUE Helpdesk     Add       X     Ty       8     is                                                                    | No upc           |
| Outbo<br>RSS Fr<br>Sent I<br>Sent I<br>Mailbox -              | Cached Exchange Mode Settings     Check Name       Use Cached Exchange Mode     Download ghared folders (excludes mail folders)       Se     Download gublic Folder Favorites | 🞐 Today: 4 Ta    |
|                                                               | Mailbox Mode<br>Outlook is running in Unicode mode against Microsoft<br>Exchange.<br>More Settings                                                                            | isks             |
| 0 Items                                                       | OK Cancel Apply < Back Next > Cancel                                                                                                    | nange            |
|                                                               | EN 🐱 🕪 12/                                                                                                    | 11:13<br>02/2010 |

| 9ther                                                                    | n No   | ext >                                                                                                    |                       |                  |
|--------------------------------------------------------------------------|--------|----------------------------------------------------------------------------------------------------|-----------------------|------------------|
| 💀 ts01.cueltd.ne                                                         | t - Re | mote Desktop Connection                                                                                                    |                       | x                |
| 闷 Inbox - Micro                                                          | soft C | Putlook                                                                                                    |                       | i X              |
| <u>E</u> ile <u>E</u> dit <u>V</u>                                       | Acco   | ount Settings                                                                                                    | for help              | •                |
| ! <u>№</u> ew •   <b>#</b>                                               | E      | -mail Accounts                                                                                                    |                       | Ţ                |
| Mail                                                                     | 1      | Vou can add or remove an account. You can colort an account and change its cottings                                                 |                       | ~                |
| Favorite Folders                                                         | E-r    | <ul> <li>- Microsoft Exchange Settings</li> <li>You can enter the required information to connect to Microsoft Exchange.</li> </ul> | ×                     | To-Do I          |
| Mail Folders                                                             |        | Type the name of your Microsoft Exchange server. For information, see your system<br>administrator.                                 |                       | Bar              |
| ■ ॐ Mailbox -<br>a Delete<br>Delete<br>Drafts<br>Inbox<br>Qutte<br>Qutte | ٩      | Microsoft Exchange server:                                                                                                    | ]                     | No upc           |
| B CSS Fi<br>Sent I<br>⊕ Search<br>⊕ ∭ Mailbox -                          | Se     | <u>U</u> ser Name: <u>Outlook Training</u>                                                                                          | CheckName             | ≽ Today: 4 Tasks |
|                                                                          |        |                                                                                                    | More Settings         |                  |
| 0 Items                                                                  |        | < <u>B</u> a                                                                                                    | Next > Cancel         | nange            |
|                                                                          | 6      |                                                                                                    | EN 😔 🕪 11::<br>12/02/ | 15<br>′2010      |

#### 10. ... then Finish

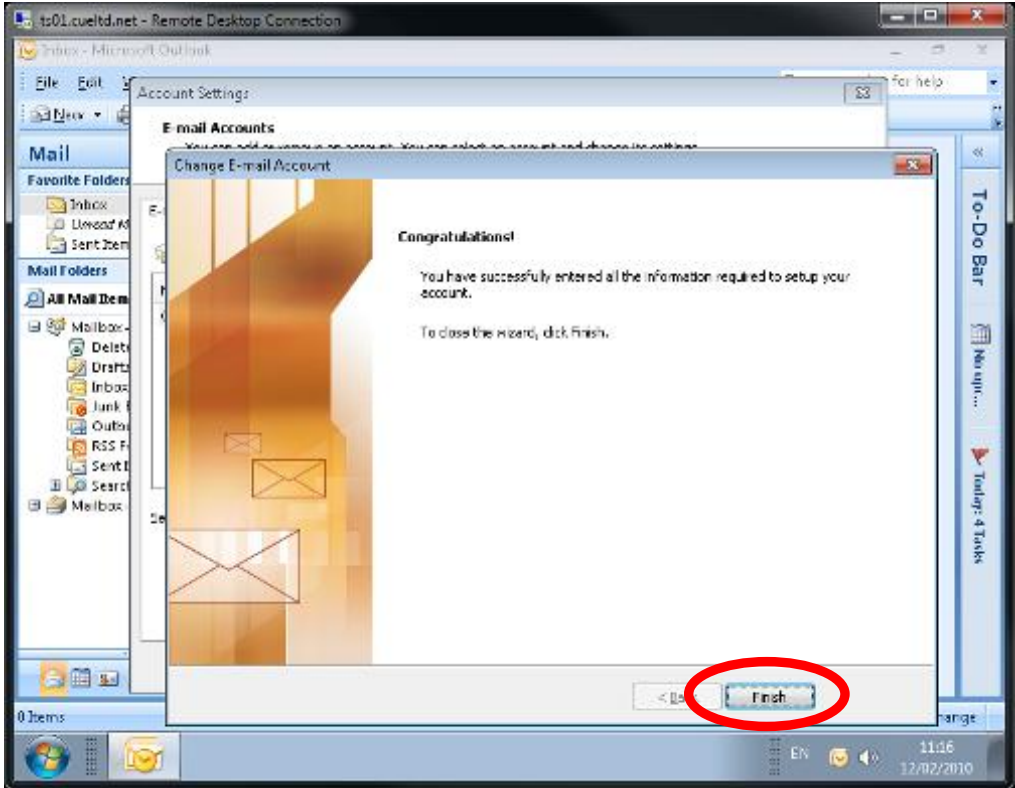

#### 11 ... and finally Close

| 🛼 ts01.cueltd.net                          | - Remote Desktop Connection                                                                       |                   | x       |
|--------------------------------------------|---------------------------------------------------------------------------------------------------|-------------------|---------|
| 😡 Inbox - Micros                           | oft Outlook                                                                                       |                   | х       |
| <u>Eile E</u> dit <u>Y</u>                 | Account Settings                                                                                  | for help          | •       |
| 🗄 😭 <u>N</u> ew 👻 🕌                        | E-mail Accounts                                                                                   |                   | ۰۰<br>ج |
| Mail                                       | You can add or remove an account. You can select an account and change its settings.              |                   | «       |
| Favorite Folders                           |                                                                                                   |                   |         |
| inbox                                      | E-mail Data Files RSS Feeds SharePoint Lists Internet Calendars Published Calendars Address Books |                   | ?       |
| Sent Item                                  | 🐼 New 💥 Renair 🥂 Change 💿 Set as Default 🗙 Remove 🔹 🖶                                             |                   | 8       |
| Mail Folders                               |                                                                                                   |                   | Bar     |
| 🧟 All Mail Item                            | Name Type OTraining@irad coventry, ac uk Exchange (send from this account by default)             |                   |         |
| 🖃 🧐 Mailbox -                              | e maininge concerner y techanic and the second by concerner y                                     |                   |         |
| Drafts                                     |                                                                                                   |                   | Nou     |
| kon kara kara kara kara kara kara kara kar |                                                                                                   |                   | PC      |
| 🚰 Outbe                                    |                                                                                                   |                   |         |
| In RSS Fi                                  |                                                                                                   |                   | ٣       |
| 🗄 🧔 Search                                 |                                                                                                   |                   | [oda]   |
| Manbox -                                   | Selected e-mail account delivers new e-mail messages to the following location:                   |                   | y: 4 T  |
|                                            | Mailbox - Outlook Training\Inbox                                                                  |                   | asks    |
|                                            |                                                                                                   |                   |         |
|                                            |                                                                                                   |                   |         |
|                                            |                                                                                                   |                   |         |
| 🔁 📰 🖬 🚺                                    | Gose                                                                                              |                   |         |
| 0 Items                                    | 🔀 Online with Micro                                                                               | osoft Exchar      | nge     |
|                                            | ST EN 🕝 🌗                                                                                         | 11:16<br>12/02/20 | 10      |

# **Checking Your Work**

You can confirm that the mailbox has been added by opening Outlook and checking for the presence of the mailbox:

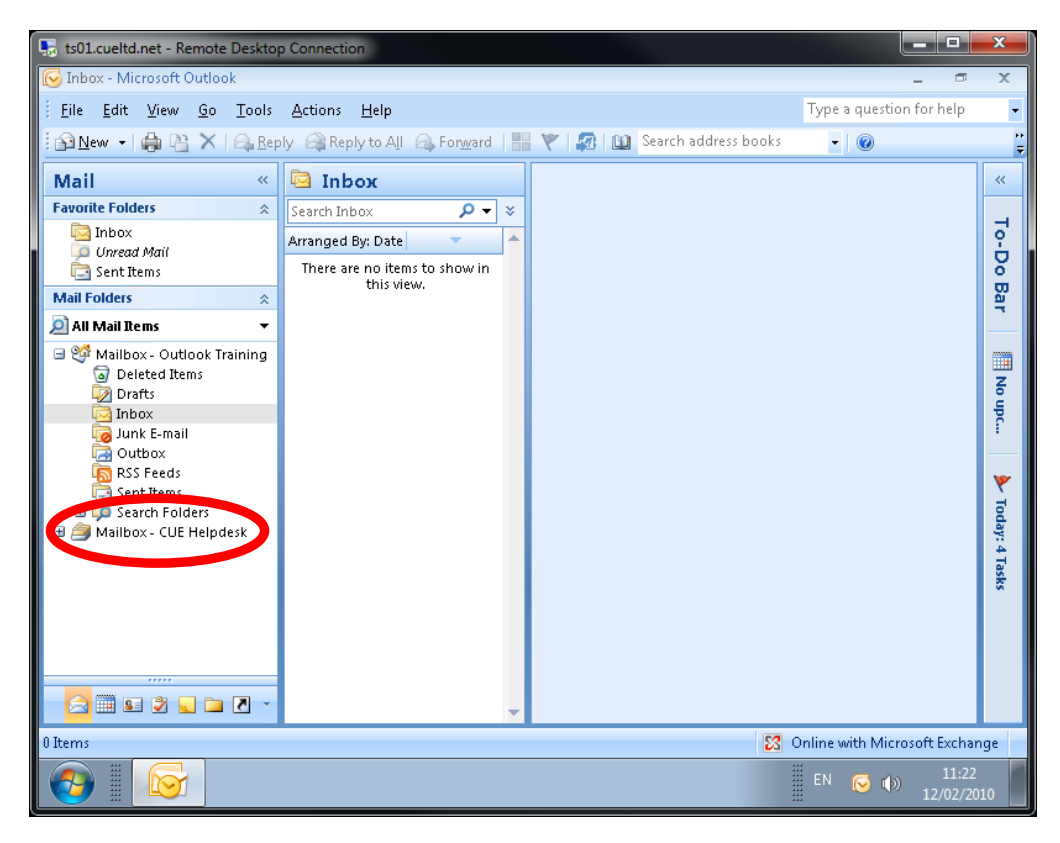

# **Contacting the CUE Helpdesk**

If you encounter any problems while following this 'How To...' please contact the CUE Helpdesk via email (<u>helpdesk@cad.coventry.ac.uk</u>), instant message a member of the helpdesk (Systems and Networking) or by telephoning internal extension 8888.